## ขั้นตอนการลงคะแนนเลือกตั้งออนไลน์ระบบ E-Voting

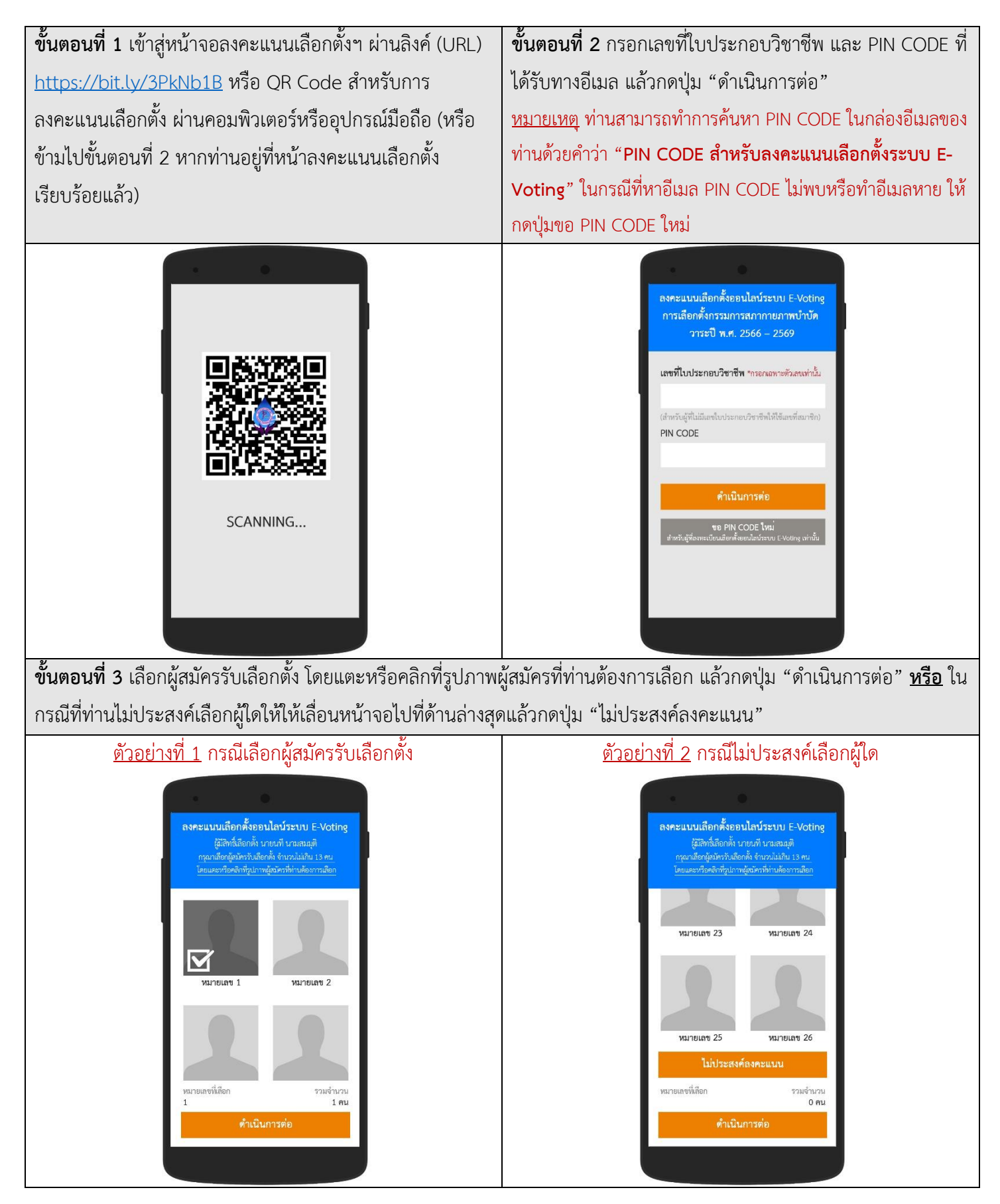

## ขั้นตอนการลงคะแนนเลือกตั้งออนไลน์ระบบ E-Voting

| <b>ขั้นตอนที่ 4</b> ตรวจสอบรายชื่อผู้สมัครที่เลือกว่าถูกต้องและครบถ้วน แล้วกดปุ่ม "ดำเนินการต่อ"                                                                                                    |                                                                                                    |
|----------------------------------------------------------------------------------------------------|----------------------------------------------------------------------------------------------------|
| <u>ตัวอย่างที่ 1</u> กรณีเลือกผู้สมัครรับเลือกตั้ง                                                                                                    | <u>ตัวอย่างที่ 2</u> กรณีไม่ประสงค์เลือกผู้ใด                                                                                                    |
| รายชื่อผู้สมัครที่เถือก<br>กรุณาตรวจสอบรายชื่อผู้สมัครที่ห่านเลือกว่าถูกต้อง<br>และตรวบถ้วน แล้วกตปุ่ม "ดำเนินการต่อ" เพื่อเข้า<br>สู่ขั้นตอนดังไป<br>หมายเลข<br>หมายเลข<br>หมายเลข<br>หมายเลข<br>หมายเลข<br>หมายเลข<br>หมายเลข<br>หมายเลข                                         | รายชื่อผู้สมัครวิที่เถือก<br>กรุณาตรวจสอบรรษชื่อผู้สมัครวิที่เราแลือกว่าถูกต้อง<br>และครวบถึวน แล้วกตปุ่ม "คำเนินการต่อ" เพื่อเข้า<br>ผู้ขึ้นตอนสัตไป<br>ไม่ประสงค์ลงคะแนน                                 |
| <b>ขั้นตอนที่ 5</b> กดปุ่มขอ OTP ผ่าน SMS (หรือ อีเมล) และกรอก                                                                                                    | <b>ขั้นตอนที่ 6</b> เมื่อลงคะแนนเลือกตั้งเสร็จสมบูรณ์แล้ว หน้าจอ                                                                                                    |
| รหัส OTP ที่ได้รับ โดยรหัส OTP นี้จะถูกส่งไปที่เบอร์มือถือ                                                                                                    | จะแสดงตามรูปภาพด้านล่าง                                                                                                    |
| (หรืออีเมล) ที่ลงทะเบียนไว้เท่านั้น จากนั้นให้กดปุ่ม "ยืนยัน"                                                                                                    |                                                                                                    |
| เพื่อลงคะแนน                                                                                                    |                                                                                                    |
| ถงคะแบนเลือกตั้งออนไลน์ระบบ E-Voting<br>กรุณากะปุ่มขอ OTP และกรดกรหัส OTP ที่ได้รับ<br>เพื่อยืนยันการถงคะแนนเลือกตั้งของท่าน<br>รหัส OTP จะถูกล่งไปที่หมายเลขโทรศัพท์<br>******9214<br>รหัส OTP จะหมดอายุภายใน 5 นาทีหลังจาก<br>ทำการขอรหัส<br>ขอ OTP ผ่าน SMS<br>ขอ OTP ผ่านอีเมล | องคะแบนเลือกตั้งออนไลน์ระบบ E-Voting<br>การเลือกตั้งกรรมการสภากายภาพบำบัต<br>วาระปี พ.ศ. 2566 - 2569<br>นายนที่ นามสมมุติ<br>ลงคะแนนเลือกตั้งเสร็จสมบูรณ์แล้ว<br>เมื่อวันที่ 15 ธันวาคม 2565 เวลา 10.46 น. |